## オンライン授業実施に向けて(お知らせとお願い)

## 各家庭で準備していただくこと 8月31日(火)午前中までに完了してください

- ☆ 快適にオンライン学習(授業)を行うには、高速通信回線(Wi-Fi)に接続しておくな どネット環境が整っている必要があります。ポケットWi-Fiでも対応できます。
- ☆ 使用するデバイスに、「Zoom」というアプリケーションソフトをインストールしてくだ さい。
  - インターネットに接続して、YAHOOかGOGLEから、Zoom と入力して検索します。URLのところに、「Zoom.US」と書かれているのが公式サイトです。
  - 一番下のダウンロードの中から、自分のタブレットやスマホに合ったものを選んでク リックします。iPhone と Android では違うので、お間違えないように。パソコン の場合は、Zoom PC版をダウンロードしてインストールしてください。

## 授業に参加する場合

- 1 Zoom を起動する。
- 2 ミーティングに参加 をクリックする。
- 3 ミーティング入室用のミーティング I D とパスワードを入力する。
- 4 名前をフルネームで入力する。
- 5 最後に、参加をクリックする。
- 6 自分の声が入らないように、ミュートにして参加する。 カメラはオンにして参加する。
- ※ オンライン授業では、ネット上の部屋(ミーティングルームと呼びます)に入室して授業に参加します。ここに入るには、ミーティングIDとパスワードが必要となります。 ミーティングIDとパスワードは、後日、一斉メールにてお知らせします。
- ※ アプリケーションのダウンロード・インストール、アプリの設定等については、ネット 上にいろいろな動画もアップされているので、それを見て確認しながら行ってもよい と思います。
- ★ 児童側の設定状況確認(パソコンやタブレット等を使って出席確認)を,次のように行います。

1~3年
8月31日(火)14時
4~6年
8月31日(火)15時